# pywfom

Release 0.0.1-beta

Ryan Byrne

Apr 23, 2021

# **BACKGROUND:**

| 1 | Wide  | e-Field Optical Mapping (but Python) | 3  |
|---|-------|--------------------------------------|----|
|   | 1.1   | About WFOM                           | 3  |
|   | 1.2   | Create Virtual Machine               | 4  |
|   | 1.3   | Installing PyWFOM                    | 4  |
|   | 1.4   | Arduino Setup                        | 5  |
|   | 1.5   | Quickstart                           | 9  |
|   | 1.6   | API Documentation                    | 9  |
|   | 1.7   | Command Line Tools                   | 9  |
|   | 1.8   | Graphical User Interfaces            | 10 |
|   | 1.9   | Acquisition Files                    | 12 |
|   | 1.10  | JSON Configuration File              | 12 |
| 2 | Indic | tes and tables                       | 15 |

# PYWFDM

#### CHAPTER

ONE

# WIDE-FIELD OPTICAL MAPPING (BUT PYTHON)

# 1.1 About WFOM

**Wide-Field Optical Mapping (WFOM)** is the product of the Columbia University's Laboratory for Functional Optical Imaging, run by Elizabeth Hillman

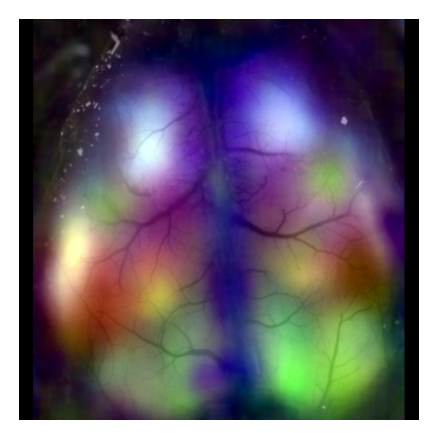

#### 1.1.1 Technique

WFOM works by utilizing a high-speed CCD camera's exposure signal to trigger arrays of high-powered LEDs, set to specified wavelengths.

A paper describing the technique further can be found here.

#### 1.1.2 Applications

WFOM is currently being used in a wide  $(\check{\bullet}\check{\bullet})$  range of applications, such as:

#### **Neurovascular Coupling**

Fig. 1: Seizure caused by tumor growth imaged using WFOM

#### **Resting State Dynamics**

Fig. 2: Resting state neural and hemodynamic activity in the awake mouse brain

For a comprehensive list of WFOM applications, visit this page

#### 1.1.3 Why PyWFOM?

PyWFOM combines code previously spread across numerous platforms, devices, and languages into a single, userfriendly Python Package.

Users are able to set camera parameters, stim functions, and data acquisition all in one place.

# **1.2 Create Virtual Machine**

It is **highly recommended** you use a Virtual Environment when installing pywfom. This is done by running the following commands:

```
python3 -m venv myWFOM
source myWFOM/bin/activate
```

# 1.3 Installing PyWFOM

#### 1.3.1 System Requirements

- Windows 10 or Linux
- Python 3.5+

#### 1.3.2 w/ PIP

The easiest way to install pywfom is through the Python Package Manager, PIP

pip install pywfom

#### 1.3.3 From Source

pywfom's Source Code is hosted on Github.

```
git clone https://github.com/ryan-byrne/pywfom.git
cd pywfom
python setup.py install
```

# 1.4 Arduino Setup

Running pywfom requires first setting up an Arduino to be used with the system.

#### 1.4.1 Installing the Arduino IDE & Drivers

Download the Arduino IDE for your Operating System and follow the instructions on your screen.

Any required USB Drivers will be installed alongside the Arduino IDE.

#### 1.4.2 Deploying to the Arduino

- 1. Attach the Arduino you wish to use with your pywfom system to your machine via USB.
- NOTE: Arduino MEGA is suggested
- 2. Download the pyWFOM Arduino File
- 3. Start the Arduino IDE, and open the pyWFOM Arduino File
- 4. Verify the correct device and port are selected
- 5. Deploy the code to the Arduino
- 6. pywfom is now able to send settings to your Arduino

#### 1.4.3 Attaching Devices

Adding devices to your pywfom system is as simple as attaching them to the pins of your Arduino.

The example below shows 3 separate BNC connectors attached to an exposure trigger from a sCMOS camera and two LED drivers.

pywfom would send this information to the Arduino using the strobing setting in config.json.

Take a look at the section on the JSON Configuration File.

(continues on next page)

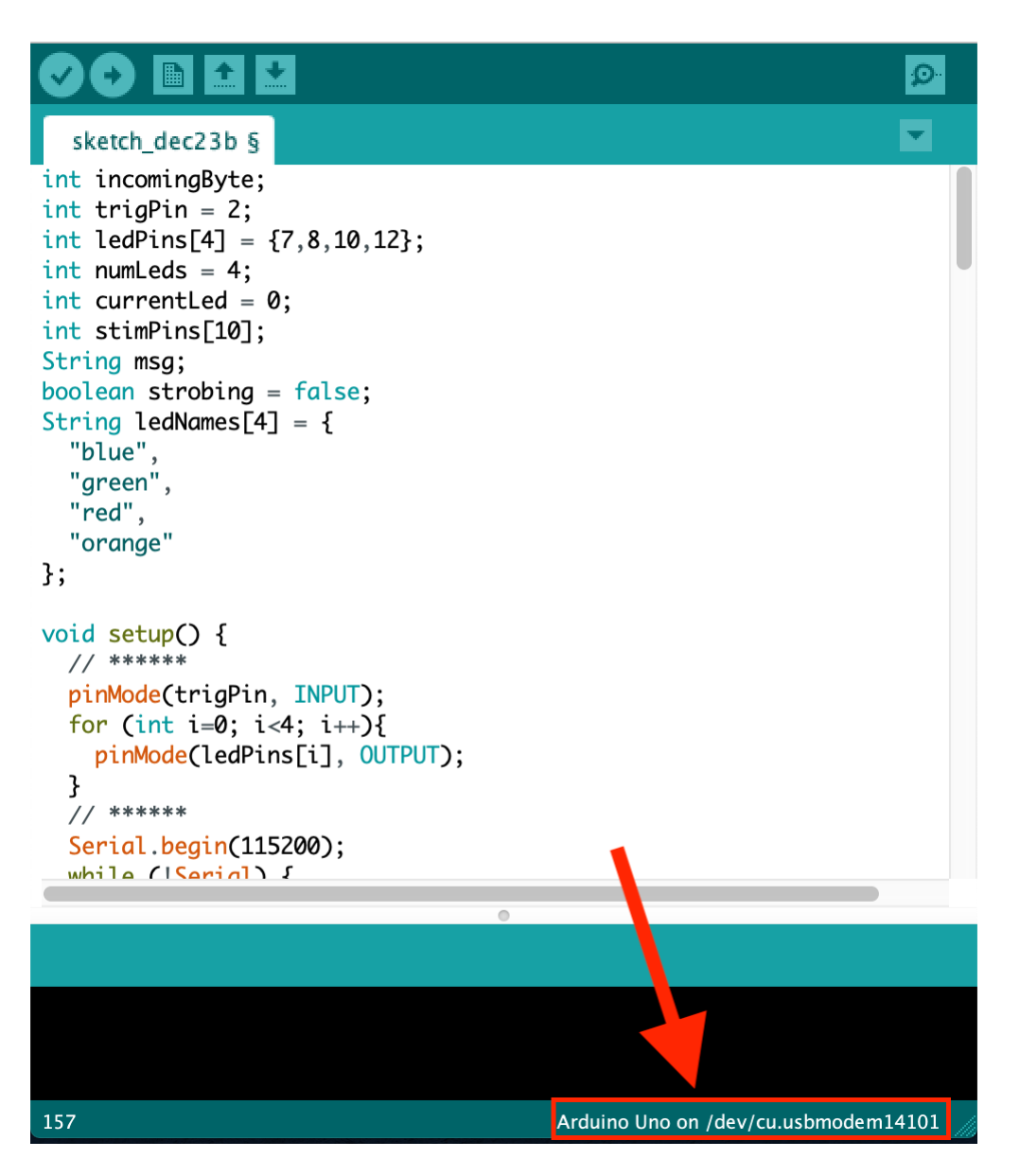

Fig. 3: These can be changed from the Tools Menu

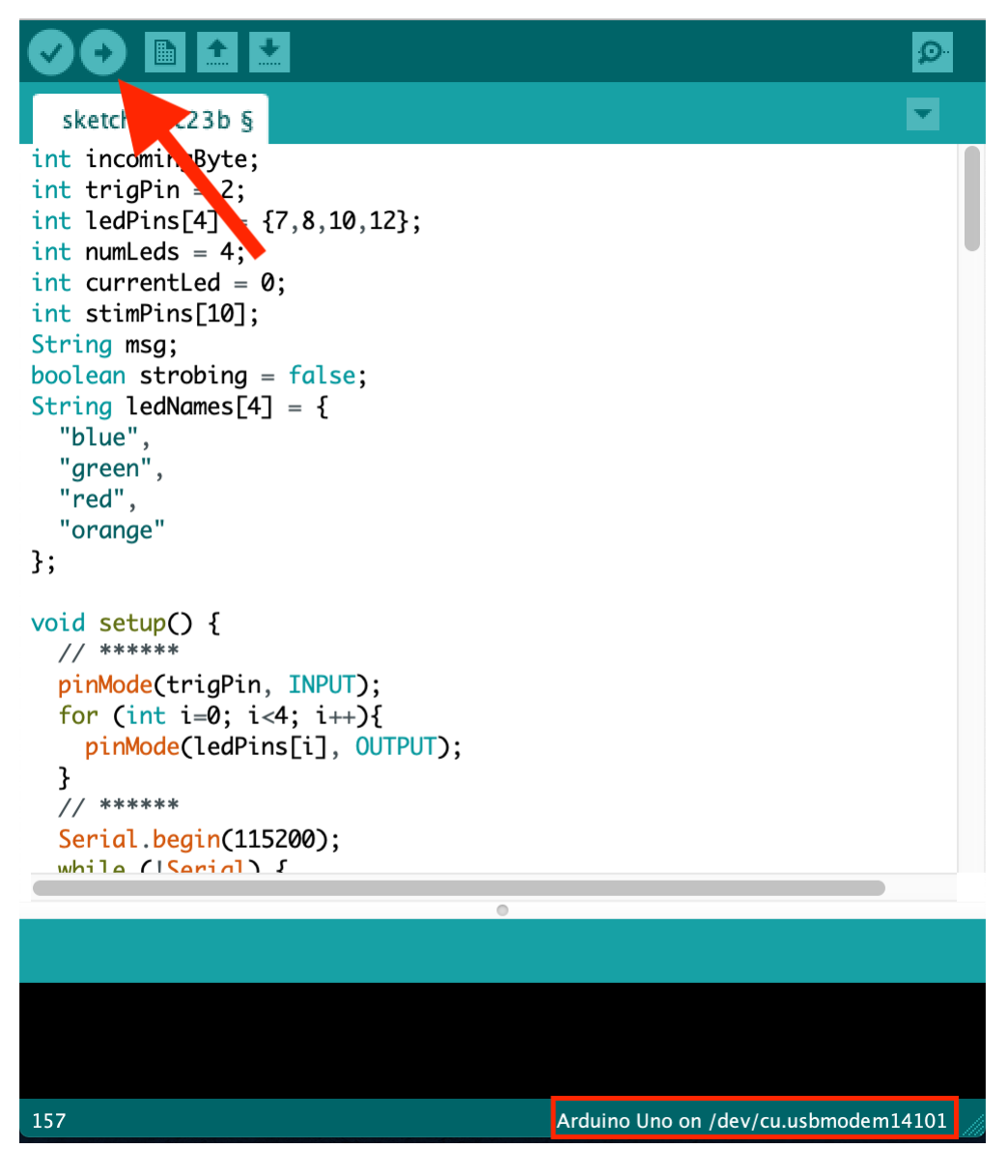

Fig. 4: Wait until the code successfully deploys

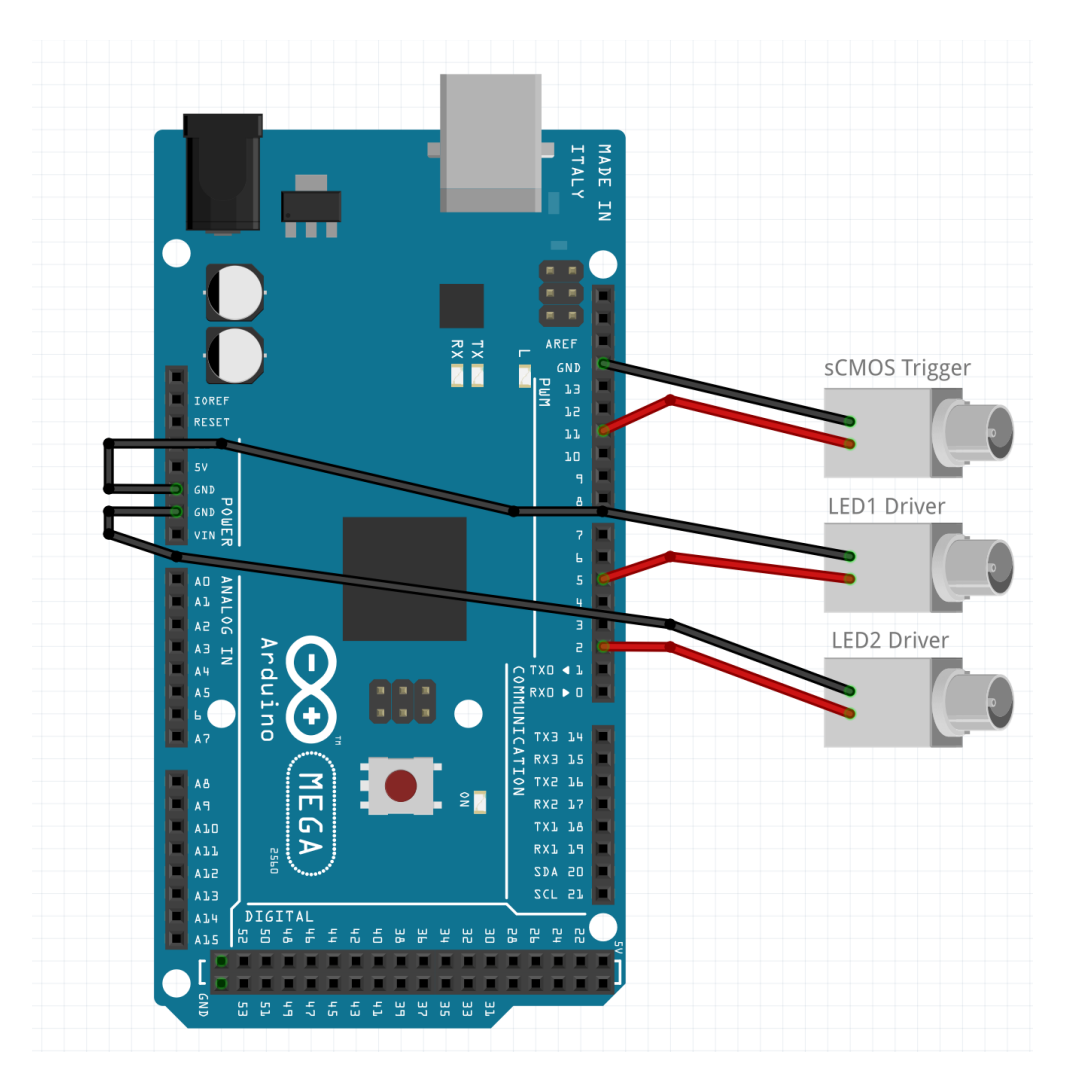

Fig. 5: Simple wiring diagram including a single sCMOS Camera and 2 LEDs

(continued from previous page)

} ], **"trigger":**11 ]

}

# 1.5 Quickstart

Once you've completed Installing PyWFOM and Arduino Setup, the system can start to be configured.

The quickest way to do this is running the wfom-quickstart command.

wfom-quickstart

# **1.6 API Documentation**

- 1.6.1 System Interface
- 1.6.2 Camera Interface
- 1.6.3 Arduino Interface

# **1.7 Command Line Tools**

The simplest way to configure, acquire, and view runs is with one of pywfom's available Command Line Tools.

| Command         | Description                                             |
|-----------------|---------------------------------------------------------|
| wfom            | Creates a System Interface and opens the Main Frame     |
| wfom-viewer     | View Acquisition Files in the Run Viewer                |
| wfom-quickstart | Quickly start an acquisition using the default settings |

#### 1.7.1 wfom

#### Arguments

| Argument   | Name     | Description                                             |
|------------|----------|---------------------------------------------------------|
| - <b>v</b> | -verbose | Determines whether pyWFOM prints to the console         |
| -t         | -test    | Runs pyWFOM in 'Test Mode'                              |
| -c         | -config  | Include a string for the location of a JSON Config File |
| -s         | –solis   | Runs pyWFOM in 'Solis Mode'                             |

wfom -v -c path/to/config/myConfiguration.json

- 1.7.2 wfom-viewer
- 1.7.3 wfom-quickstart

# **1.8 Graphical User Interfaces**

- 1.8.1 Main Frame
- 1.8.2 Run Viewer
- **1.8.3 Additional Windows**

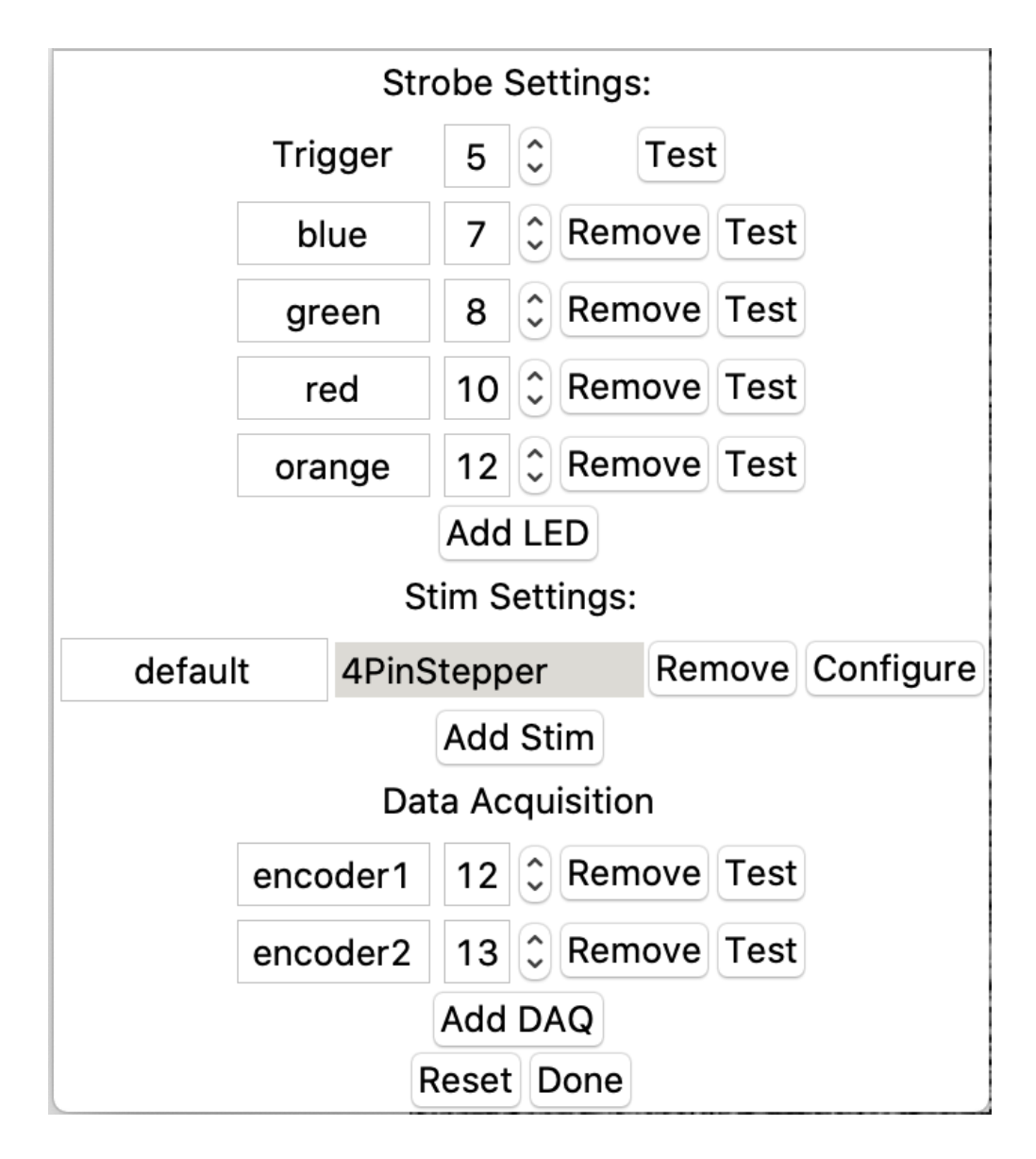

| User       | rjb2202 |  |  |
|------------|---------|--|--|
| Mouse      | cm100   |  |  |
| Runs       | 1       |  |  |
| Run_Length | 1.0     |  |  |
| Reset Done |         |  |  |

| Name                 | default     |  |  |  |
|----------------------|-------------|--|--|--|
| Туре                 | 4PinStepper |  |  |  |
|                      | 15 🗘        |  |  |  |
| Dine                 | 16 🗘        |  |  |  |
| FIIIS                | 17 🧘        |  |  |  |
|                      | 18 🗘        |  |  |  |
| Steps_Per_Revolution | 200 🗘       |  |  |  |
| Pre_Stim             | 4.0         |  |  |  |
| Stim                 | 7.0         |  |  |  |
| Post_Stim            | 8.0         |  |  |  |
| Reset                | Test        |  |  |  |
| Done                 |             |  |  |  |

# **1.9 Acquisition Files**

Raw Data is stored as a individual frames in a run directory. frame file are numpy array, and saved as an npz file with the following structure.

#### 1.9.1 Structure

| run12          |  |  |  |
|----------------|--|--|--|
| config.json    |  |  |  |
| frame0.npz     |  |  |  |
| cam0           |  |  |  |
| i i Larray     |  |  |  |
| cam0           |  |  |  |
| L array        |  |  |  |
| Larduino       |  |  |  |
| message        |  |  |  |
| frame1.npz     |  |  |  |
| •              |  |  |  |
| •              |  |  |  |
| └── frameN.npz |  |  |  |

#### 1.9.2 Numpy Frame

### **1.10 JSON Configuration File**

| Setting    | Description                                               | Туре   | Example     |
|------------|-----------------------------------------------------------|--------|-------------|
| user       | Name or ID of individual who ran the acquisition.         | string | "rjb2202"   |
| mouse      | Name or ID of the mouse the acquisition was conducted on. | string | "cm100"     |
| directory  | Location data will be saved to                            | string | "C:/data"   |
| runs       | Number of runs for given acquisition                      | int    | 5           |
| run_length | Length of each acquisition (in seconds)                   | float  | 10.0        |
| cameras    | List of camera settings                                   | list   | See Cameras |
| arduino    | Dictionary of arduino settings                            | dict   | See Arduino |

pywfom uses a JSON file to store various metadata and settings.

NOTE: It is highly recommended you only alter the your JSON Configuration File, do not directly edit the file itself.

#### 1.10.1 Example JSON Configuration

```
{
    "user":"rjb2202",
    "mouse":"cm100",
    "directory":"C:/data",
    "runs": 5,
    "run_length": 2.0
    "arduino": {}
    "cameras": []
}
```

#### 1.10.2 Arduino

```
{
 "arduino": {
    "port": "COM4",
    "data_acquisition":[
      {
        "name":"encoder",
        "pin":20
      }
   ],
    "strobing": {
      "leds":[
        {
          "name":"blue",
          "pin":7
        },
        {
          "name":"green",
          "pin":8
        }
      ],
      "trigger":2
   },
    "stim": [
      {
        "name":"default",
        "type":"2PinStepper",
        "pins":{
          "step":5,
          "dim":6
        },
        "pre_stim":4.0,
        "stim":7.0,
        "post_stim":8.0
      }
   ]
 }
}
```

#### 1.10.3 Cameras

```
{
    "cameras": [{
        "device": "test",
        "index": 0,
        "name": "cam1",
        "height": 564,
        "width": 420,
        "offset_x": 524,
        "offset_y": 157,
        "binning": "1x1",
        "dtype": "uint16",
        "master": true,
        "framerate": 20.0
```

(continues on next page)

(continued from previous page)

```
}, {
    "device": "test",
    "index": 0,
    "name": "cam3",
    "height": 500,
    "width": 400,
    "offset_x": 1,
    "offset_y": 50,
    "binning": "1x1",
    "dtype": "uint16",
    "master": false,
    "framerate": 10.0
}]
```

1.10.4 Default Configuration

#### CHAPTER

TWO

# **INDICES AND TABLES**

- genindex
- modindex
- search